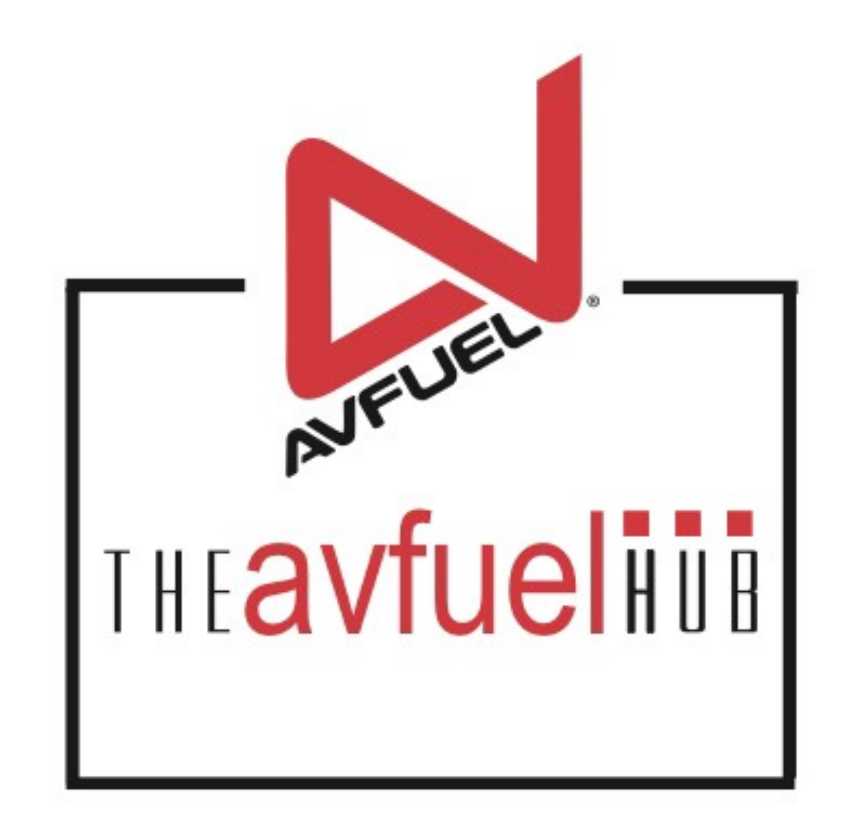

#### **WEB TUTORIALS**

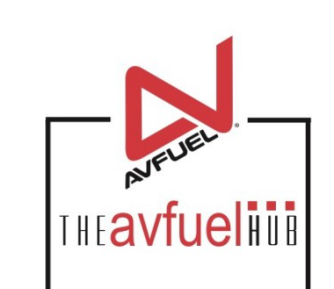

# **Void A Transaction**

Any Card Type

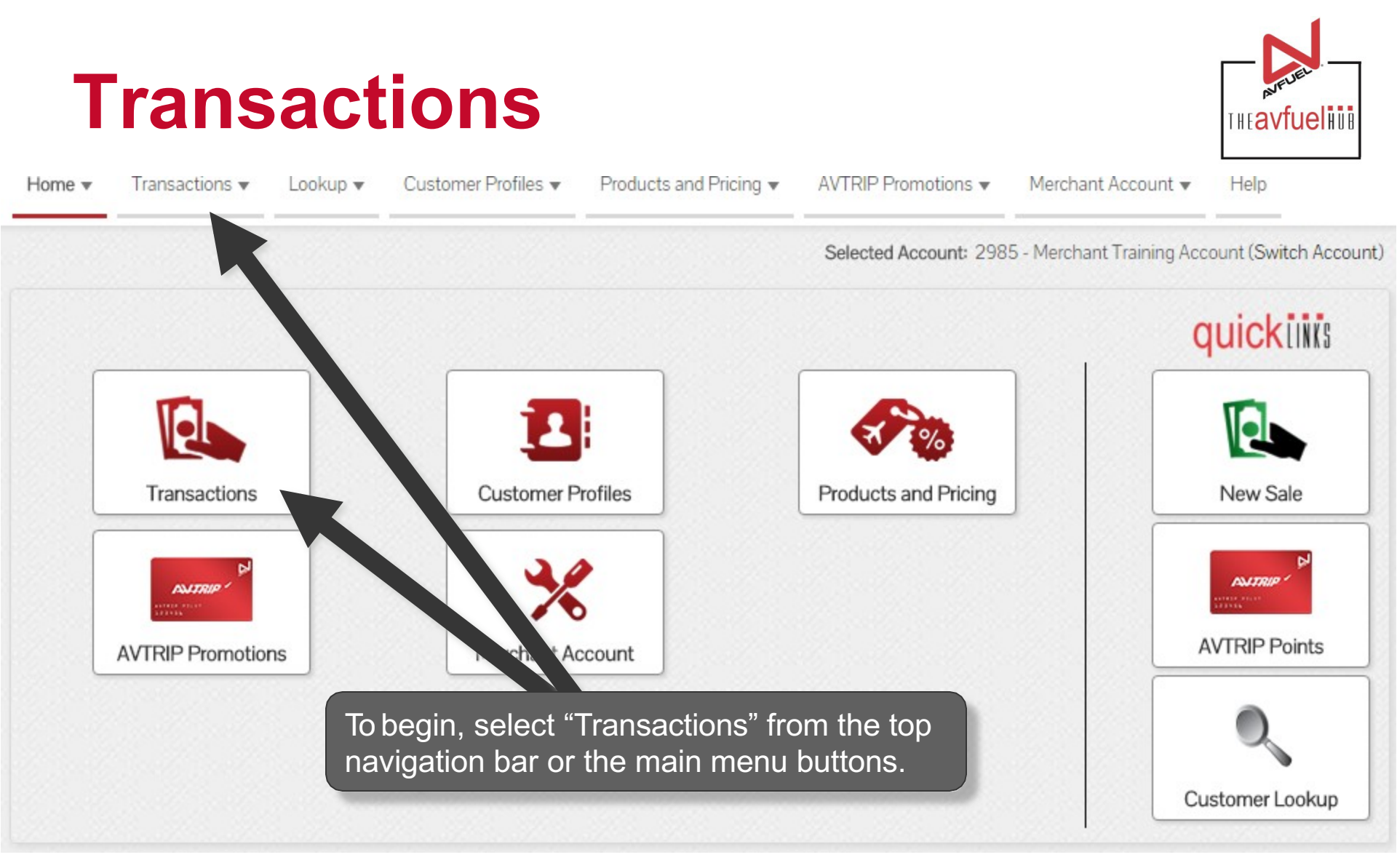

A Void can only be processed when the transaction has not yet been settled. If the transaction has already been settled, see the "Refund" section of the manual.

Note

# **MANAGE TRANSACTIONS**

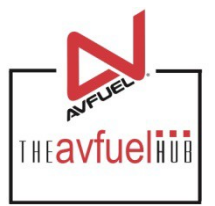

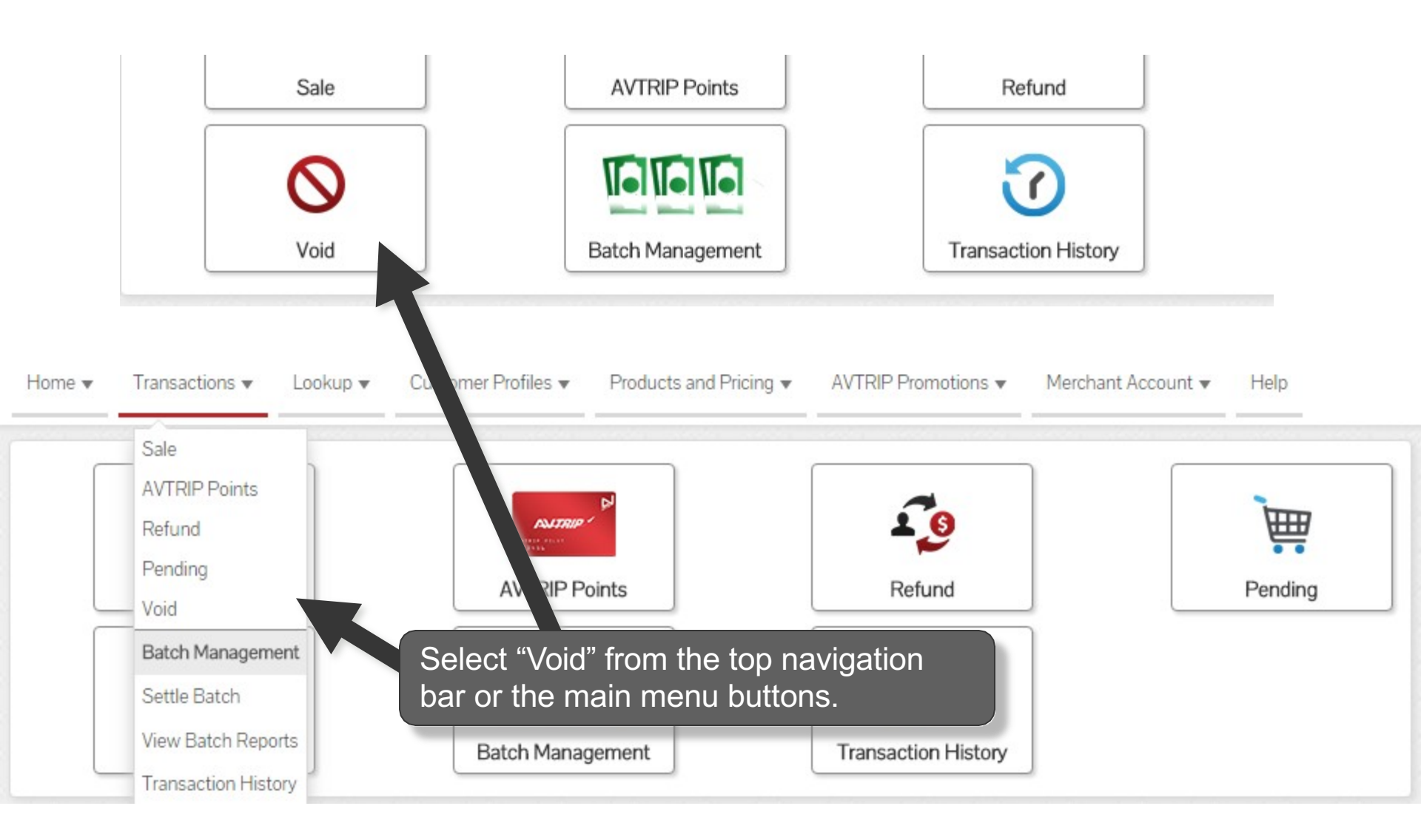

### **Select Transaction**

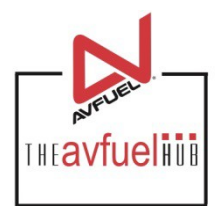

#### Current Authorized Transactions In Batch

| Invoice Number                | Tail No. | Customer Name | Card Type       | Entered By      | Invoice Total   |        |
|-------------------------------|----------|---------------|-----------------|-----------------|-----------------|--------|
| 570289                        | ANY      |               | Avfuel Contract | AVFUEL.TRAINING | \$0.00          | Select |
| 570288                        | N9876    |               | MasterCard      | AVFUEL.TRAINING | \$33.92         | Select |
| 570287                        | N1234    |               | Avfuel Contract | AVFUEL.TRAINING | \$187.02        | Select |
| Displaying records 1 - 3 of 3 |          |               |                 | < F             | First Prev Next | Last > |

Select a transaction to be voided from among the authorized transactions pending settlement.

#### **Verify Transaction to be Voided**

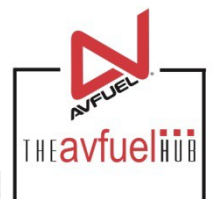

Complete Transaction Detail Products Review Review Jet A Fuel \$4.39 Transaction 1 US Gallon @ 3.55000 \$3.55 \$0.27 Sales Tax @ 7.62500% Transaction Type Sale State Tax @ 9.20000% \$0.33 Delivery Date 01/19/2016 Federal Tax Jet @ .24300 \$0.24 Invoice Number 570338 Reference No. Customer / Company Name Tail Number N123 TOTAL \$4.39 Flight / Leg No. Verify the selected transaction is the one Next Destination IATA/ICAO to be voided. If correct, select "Void". AOC VAT Registration No. Void

### **Verify Transaction to be Voided**

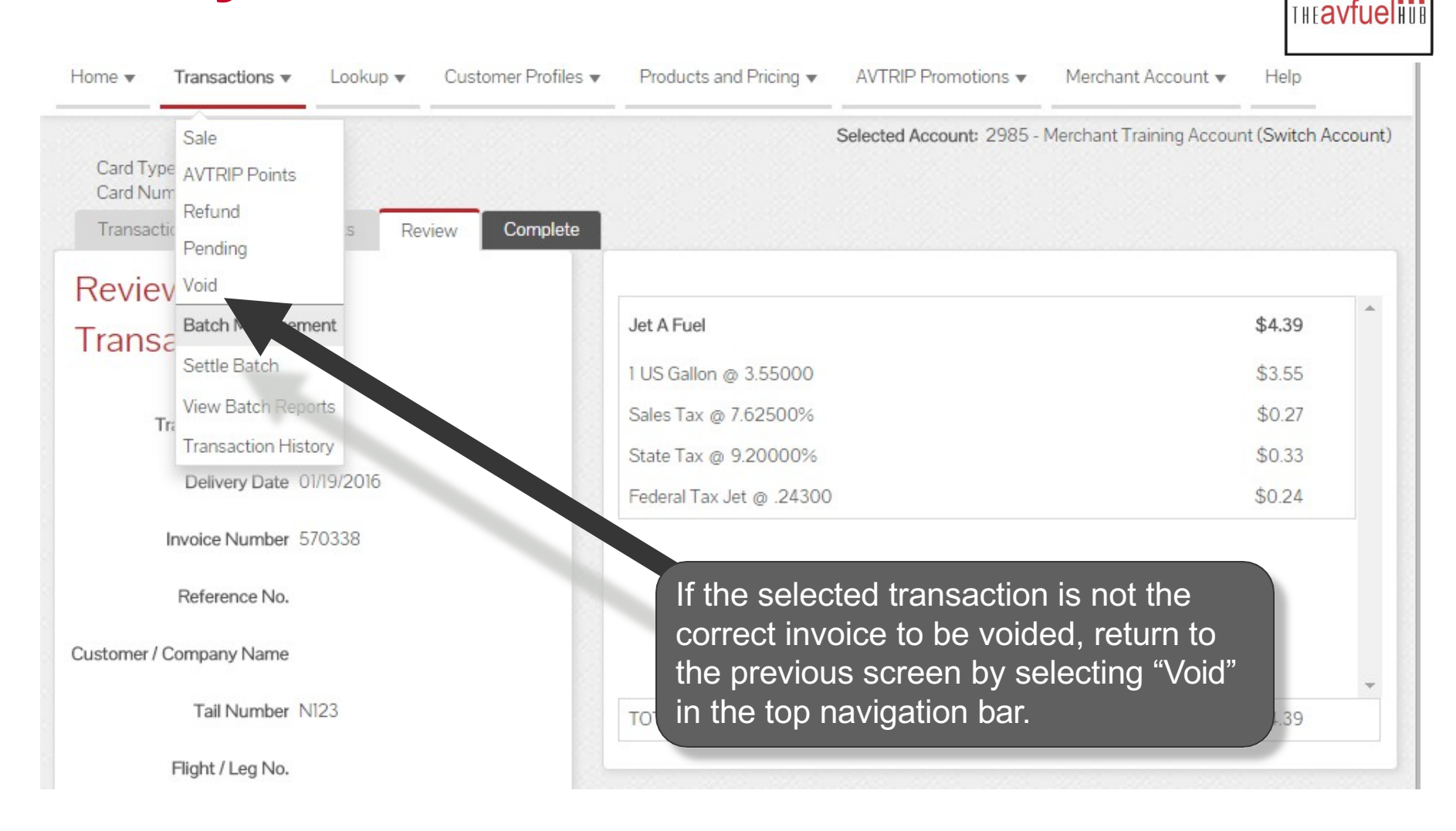

Note: If you select VOID, a pop up box will appear and click on 'leave' to continue. This will return you to the list of transactions.

## **Print or Email Voided Receipt**

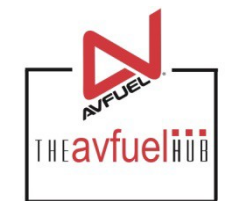

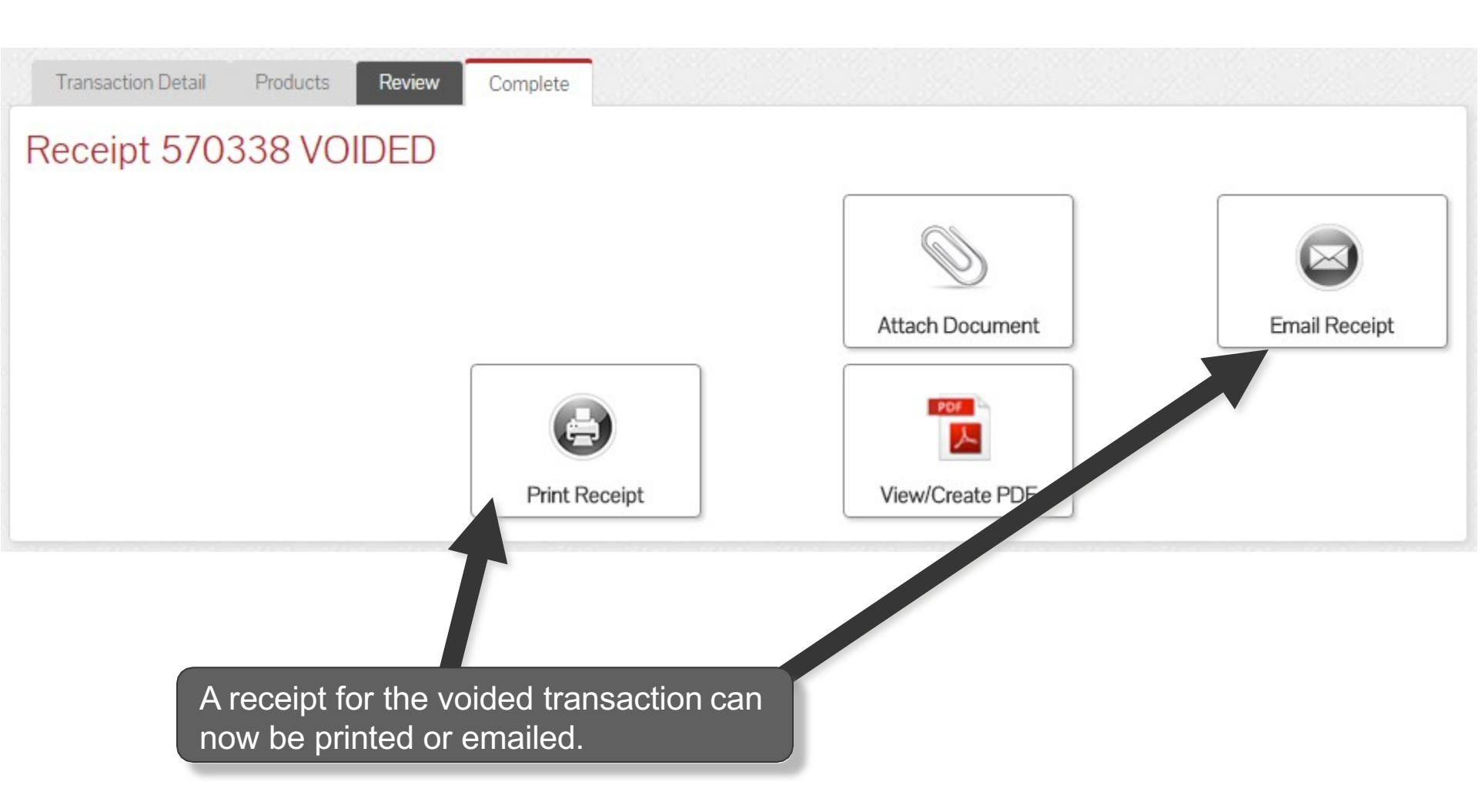

#### **Transaction Voided**

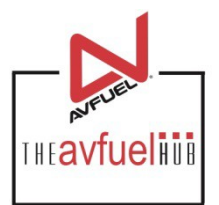

#### Current Authorized Transactions In Batch

| Invoice Number                | Tail No. | Customer Name | Card Type       | Entered By     | Invoice Total        |        |  |
|-------------------------------|----------|---------------|-----------------|----------------|----------------------|--------|--|
| 570289                        | ANY      |               | Avfuel Contract | AVFUELTRAINING | \$0.0 <mark>0</mark> | Select |  |
| 570287                        | N1234    |               | Avfuel Contract | AVFUELTRAINING | \$187.02             | Select |  |
| Displaying records 1 - 2 of 2 |          |               |                 |                |                      |        |  |
|                               |          |               |                 |                |                      |        |  |

The transaction which has been voided is no longer listed with the authorized transactions pending settlement.

### **Transaction Voided**

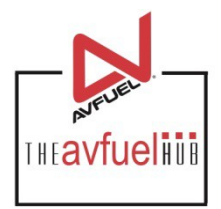

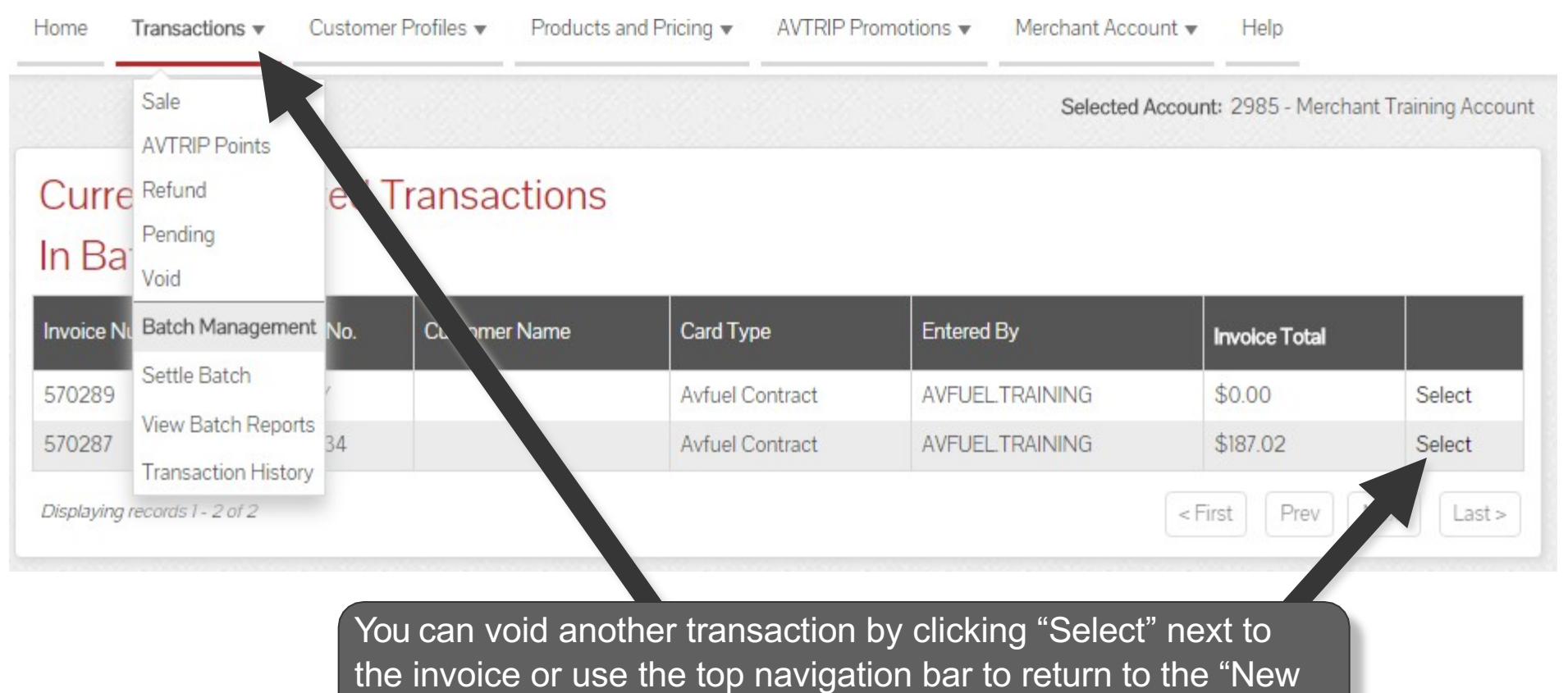

Sale" screen or select from other menu options.